### NIELIT Chandigarh (Rupnagar Campus)

Dated: May 24, 2021

List of candidates, Schedule & Instructions regarding Online Proctor Based MCQ Tests to be held on 02/06/2021 (Wednesday) for the below mentioned contractual posts advertised vide Recruitment Advertisement No. FMG-03/04-2021 dated 20/04/2021

# Post Name: Additional Chief Executive Officer (Technical)

| SN | Online Appl. No. | Name of the Candidate  | Father Name        |
|----|------------------|------------------------|--------------------|
| 1  | 40124            | KARAMVIR SINGH         | GIAN SINGH         |
| 2  | 40128            | AMAR PAL SINGH BAKSHI  | SATINDER PAL SINGH |
| 3  | 40132            | GEETA SHARMA           | RAGHU NATH GUPTA   |
| 4  | 40135            | DEEPAK LAXMI NARASIMHA | RAGHAVENDRA        |
| 5  | 40137            | DINESH KUMAR WADHWA    | RAJ KUMAR          |

# Post Name: Database Administrator

| SN | Online Appl. No. | Name of the Candidate     | Father Name   |
|----|------------------|---------------------------|---------------|
| 1  | 40125            | HARVINDER SINGH           | DARSHAN SINGH |
| 2  | 40136            | HARVINDERPREET SINGH GILL | PREM SINGH    |

#### Post Name: Software Expert(JAVA)

| SN | Online Appl. No. | Name of the Candidate | Father Name    |
|----|------------------|-----------------------|----------------|
| 1  | 40126            | JASMEEN KAUR BRAR     | AJIT SINGH     |
| 2  | 40127            | SHALLU                | RAJINDER KUMAR |
| 3  | 40134            | ASHISH DEDEJA         | HARINDER KUMAR |

## Post Name: Software Expert(PHP)

| SN | Online Appl. No. | Name of the Candidate | Father Name     |
|----|------------------|-----------------------|-----------------|
| 1  | 40131            | NAVJOT SINGH          | HARJINDER SINGH |
| 2  | 40138            | SHALLU                | RAJINDER KUMAR  |

- Mock Test on 02/06/2021 : From 10.00 AM to 11.00 AM (For all the posts)
- MCQ Test on 02/06/2021 : From 11.30 AM to 12.30 PM (For the post of Additional Chief Executive Officer (Technical), Database Administrator and Software Expert(JAVA))
- MCQ Test on 02/06/2021 : From 1.00 PM to 2.00 PM (For the post of Software Expert(PHP))

## **Instructions for the Candidates**

#### A. <u>How to take assessment:</u>

1. Click on the following **link** https://statiswheebox.z29.web.core.windows.net/wet1wbox/WEB\_v10.msi to install the required software, for the test.

- 2. Login with your login credentials (Login ID & Password)
  - a. Login ID: Registration number/Email ID
  - b. Password:
  - c. Please note that Login ID and Password will remain same for Mock test and Actual test.
- 3. Candidate to show his/her ID proof image (ID card) to the camera and click the image displayed on the screen. After system approval, the exam will start within a minute.
- 4. Click on the Start Test button to start the exam.
- 5. Start attempting the questions. Once you have answered all the questions, click on the "End Test" button to submit your exam. Submission of exam is mandatory to ensure successful mock and actual test.
- 6. Candidates must appear in Mock test to avoid any difficulty at the time of actual MCQ Test.

#### B. Please read the following instructions thoroughly before you start the examination

1. Please ensure that you are seated alone in a room for taking the examinations. Also ensure that you are seated in a **well illuminated** area for taking the examination. In the background, there should not be any photo/calendar displayed or hung on the wall.

| Hardware                    | Operating System              | Browser                        |
|-----------------------------|-------------------------------|--------------------------------|
| Laptop with embedded camera | Windows 7 and above<br>MAC OS | Google chrome<br>Google chrome |
| Desktop with web cam        | Windows 7 and above           | Google chrome                  |

2. Following are the hardware and software requirements for the mock & actual test:

- 3. An online Proctor (Invigilator) will be monitoring your test throughout the entire duration. Proctor can Pause your test, Take Snapshot remotely and Chat with you in case of any suspicious activity. The online examination system bears Artificial Intelligence (AI) features which will be continuously monitoring the students during the entire duration of examination. It will continuously view your Live Video, your Images and the Screen of your Laptop/Desktop.
- 4. During the test, you are required to focus on the screen/monitor only and avoid unnecessary movements by diverting your attention elsewhere in which case the Proctor may cancel your test.
- 5. Incase you are using a Laptop for the test, make sure that it is fully charged before appearing for the examination as a measure against unexpected power outages/failures. Incase of Desktop, adequate power backup must be ensured. You can appear in the Test by using a Laptop or Desktop only.
- 6. Laptop/Desktop must have a good working web camera and a high speed broadband connection is required for internet connectivity.
- 7. In case of any hardware/software/internet failure at candidate end or if the candidate is unable to appear online on assigned date and time, test(s) will not be rescheduled.

8. All the **Multiple Choice Questions (MCQs)** should be answered only through online mode only and not on paper.

9. Please make sure you make the final submission only after completing the examination. Once you make the final submission, you will not be able to take up the examination again.

10. If the test is not **submitted** due to any hardware/software/internet failure at candidate end, then the result will not be processed and you will be marked **ABSENT**.

Note: All candidates are advised to strictly adhere to above mentioned instructions and it is sole responsibility of the candidate to ensure necessary hardware /software / internet related preparations well in advance